# 연속당측정 센서 보험급여 안내

안녕하세요. 2019 년 1 월 1 일부터 아래와 같이 요양비 보험급여에 연속당측정(CGM) 전극(센서)가 소모품에 포함되었습니다. 첫 처방 시 4 주 처방이 가능하며, 그 이후 처방부터는 데이터 리포트를 의료진에게 제공해야 처방이 가능합니다.

- 지원 대상자: 제 1 형 당뇨병환자(상병코드 E10.X)
- 적용일자: 2019 년 1 월 1 일
- 급여 금액: 기준금액(70,000 원/주)의 70%, (차상위는 기준금액의 100%)

| 처방기간 | 전체 센서 비용    | 공단 지원금    | 본인 부담금    |
|------|-------------|-----------|-----------|
| 4 주  | 350,000 원   | 196,000 원 | 154,000 원 |
| 8 주  | 700,000 원   | 392,000 원 | 308,000 원 |
| 12 주 | 1,050,000 원 | 588,000 원 | 462,000 원 |

• 절차: 센서 개인구매-> 구비서류 지참 ->보험공단에 청구 ->지원금 환급

#### 1. 당뇨병환자 등록 신청 (이미 등록 되어있는 경우 생략)

- ① 국민건강보험공단에 수진자 (환자 본인) 또는 가족이 직접 신청
  - 구비서류 : 요양기관에서 발급받은 「건강보험 당뇨병환자 등록 신청서」
  - 신청장소 : 국민건강보험공단 지사
  - 신청방법 : 방문, FAX, 우편 등의 방법으로 구비서류 제출

※ 모든 서류는 반드시 원본제출. 단, FAX 신청 시 신청인의 신분증 사본\*을 첨부하면 원본 생략이 가능

\* 수진자가 미성년자일 경우에는 신청인이 본인일 경우 학생증 또는

주민등록등본,

신청인이 가족일 경우에는 신청인의 신분증 사본

② 요양기관에서 직접 등록

· 환자의 요청에 의해 요양기관에서 직접 요양기관정보마당을 통하여 환자등록이
가능하며, 이 경우 별도 서류 제출은 생략됩니다.

# 2. 당뇨병환자 소모성 재료 처방전 (연속혈당측정용 전극용) 발행 \*예시처방전 첨부\* (처방전 작성을 위해서는 본인이 데이터를 출력해야 합니다.)

- 발행기관: 의료기관
- 처방전 발행자: 내과, 소아청소년과, 가정의학과 전문의
- 총 처방 기간: 최대 90 일 이내 (단, 최초처방은 4주 이내)

## 3. 구입처에서 연속혈당측정용 전극(센서) 구입

- 웹사이트: www.medtronicmall.co.kr
- 전화번호: 02-3411-2999
- 국민건강보험공단에 청구 (공단서류 다운로드: 국민건강보험공단 웹사이트- 사이버민원센터- 건강보험안내- 보험급여- 보험급여- 당뇨병환자 소모성재료 구입비)

① 구비서류

-요양비 지급청구서 (당뇨병 소모성 재료) 1 부

-당뇨병환자 소모성 재료 처방전(연속혈당측정용 전극용)1부 (예시 첨부) -세금계산서 1부(품명, 단위, 수량, 단가, 판매업소명이 기재된 세금계산서): 구입처에서 발행

② 제출 방법: 공단 지사 및 출장소로 원본제출 (방문, 우편, 팩스)

# 당뇨병환자 소모성 재료 처방전(연속혈당측정용 전극용)

※ 건강보험 당뇨병환자 등록 여부를 확인하시기 비리며, 최초 발행시 당뇨병환자 등록 신청서와 동시에 발행할 수 있습니다. ※ 그 밖의 유의사항 및 작성방법은 뒷면을 참고하여 주시기 비렵니다.

(앞면)

| ① [ ] 재발급 처방전 분실후 재발급시 재발급 체크  |    |           |                  |       |       |                          |         |                |                     |        |               |     |   |
|--------------------------------|----|-----------|------------------|-------|-------|--------------------------|---------|----------------|---------------------|--------|---------------|-----|---|
| 건강보험증번호<br>② 수진자 <sup>성명</sup> |    | ¦증번호      | 호<br>12345678901 |       |       | 주민(외국인)등록번호<br>전화번호 (자택) |         | 900101-2222222 |                     |        |               |     |   |
|                                |    |           |                  |       |       |                          |         | 02-3333-3333   |                     |        |               |     |   |
|                                |    |           | 2                | 실종    |       |                          |         | (휴             | 대전화)                | 010    | 010-3333-3333 |     |   |
| 진료과목                           |    | 내분비내과 상병명 |                  |       | 병     | 제                        | 1형 당뇌   | ᄪᄬ             | 상                   | 병코드    | E1            | 0.X |   |
|                                |    |           |                  |       |       | 처                        | 방전 확    | 인사함            | *                   | 첫 처방   | 시 생락          | ŧ   |   |
| 구분 ③ 확인사항                      |    |           |                  |       |       |                          |         |                |                     |        |               |     |   |
|                                |    |           | []               | 연속혈   | 당측정   | 시작                       | 일 (     | ) ~ 종태         | 로일 (                | ),     |               |     |   |
|                                |    |           |                  | 기간 등  | 통안 착용 | 일수                       | ( )일 또  | 는 착용비율         | ≩ <mark>()</mark> % |        |               |     |   |
| 제1형                            | 당뇨 | - B       | []               | 당 평균  | 군값 (  |                          | )mg/dl  |                |                     |        |               |     |   |
|                                |    |           | []               | 변동계   | 수 (   | )                        | )% 혹은 표 | 표준편차 (         | )m                  | ng/dl  |               |     |   |
| 0                              |    |           |                  | 당화혈   | 색소 검  | 사내                       | 역 : 시행( | 2 (            | ), 검시               | 누수치 (  | )%            |     |   |
|                                |    |           |                  |       |       | 처                        | 방 및 지   | 시사항            |                     |        |               |     |   |
|                                | 저  | 조 또       | 또는 수             | 입업소   | ( •   | [드]                      | 트로닉     | ), 제품          | 명(                  | 겐라이트   | . 센서          | )   |   |
| ④ 총 처방기간 4주                    |    |           | * 첫              | 처방 시  | 최대 4  | 주                        |         |                |                     |        |               |     |   |
| ⑤ 처방개수                         |    |           | 5 가              |       |       | * 5                      | 개/4 주   |                |                     |        |               |     |   |
| 처방전<br>사용기간                    | 교  | 부일.       | 로부터              | 처방기   | 간 까지  |                          | ※ 사용기   | 간 내에 -         | 구입제클                | 탈하여야   | 합니다.          |     |   |
|                                |    |           |                  |       |       |                          |         |                |                     |        | 년             | 월   | 잍 |
| 요양기관명(기호) :                    |    |           |                  |       | (     |                          | )       |                | (요양기                | I관 직인) |               |     |   |
| 담당의사 성명(면허번호) :                |    |           |                  |       | (제    | t                        | 2)      |                | (서명                 | 또는 인)  |               |     |   |
| 전문                             | 과목 | (전문       | 의 자격             | 번호) : |       |                          |         | (제             | io.                 | 호 )    |               |     |   |

\*최초 발행시에는 처방전 확인사항 생략

210mm×297mm(일반용지 60g/m²(재활용품))

\*최초 발행 시 처방기간 최대 4 주, 그 이후부터는 최대 90 일(12 주) 처방 가능

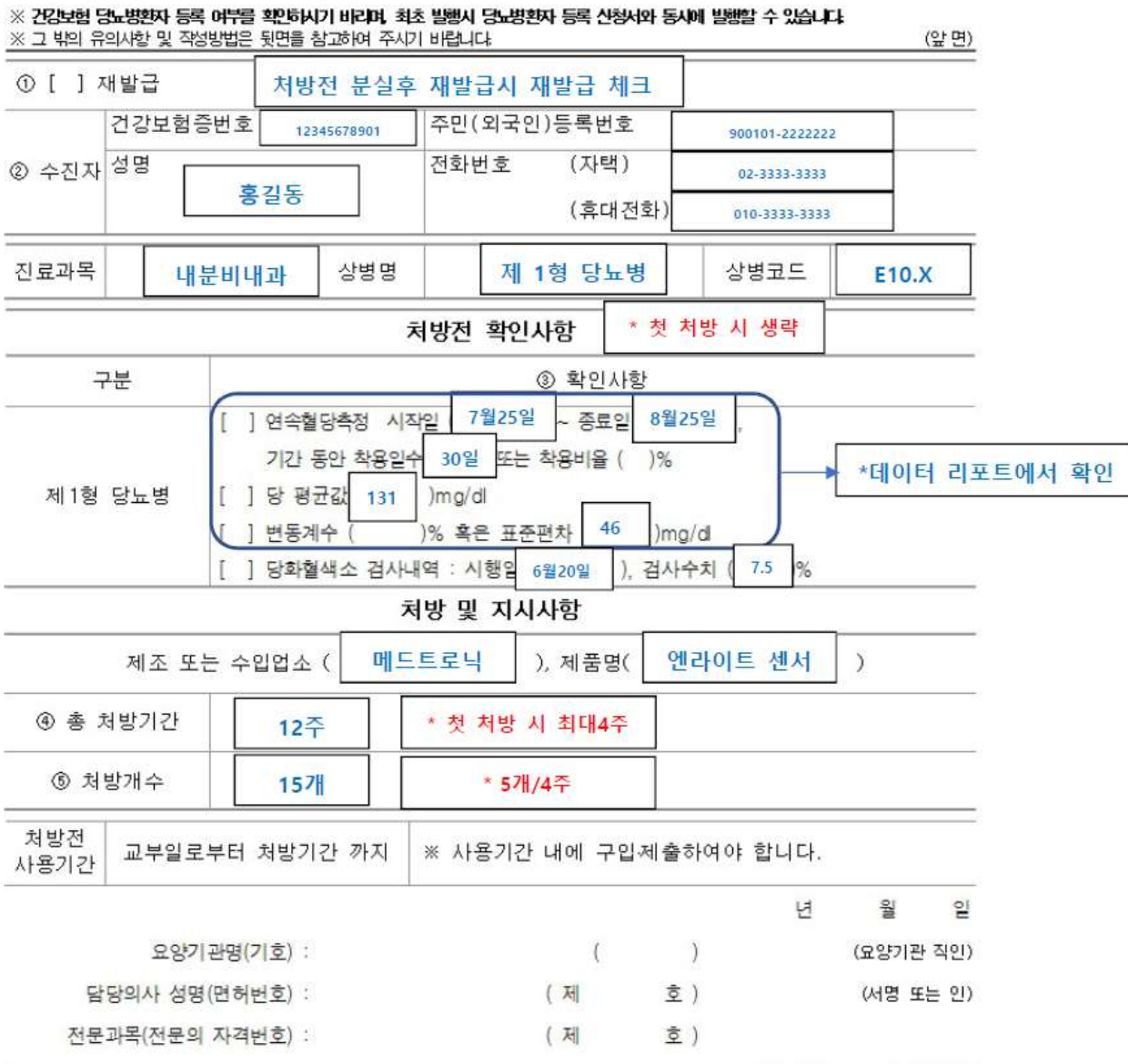

당뇨병환자 소모성 재료 처방전(연속혈당측정용 전극용)

210mm×297mm(일반용지 60g/m²(재활용품))

두 번째 처방전부터는 처방전 확인사항에 연속당측정 데이터내용을 기입해야 하므로, 본인이 직접 리포트를 출력하여 병원에 제출을 해야 합니다.

## 1 단계: 케어링크 사이트 접속

## 1. PC 로 <u>http://carelink.minimed.eu</u> 웹사이트에 접속

#### Medtronic

## CareLink<sup>®</sup> Personal

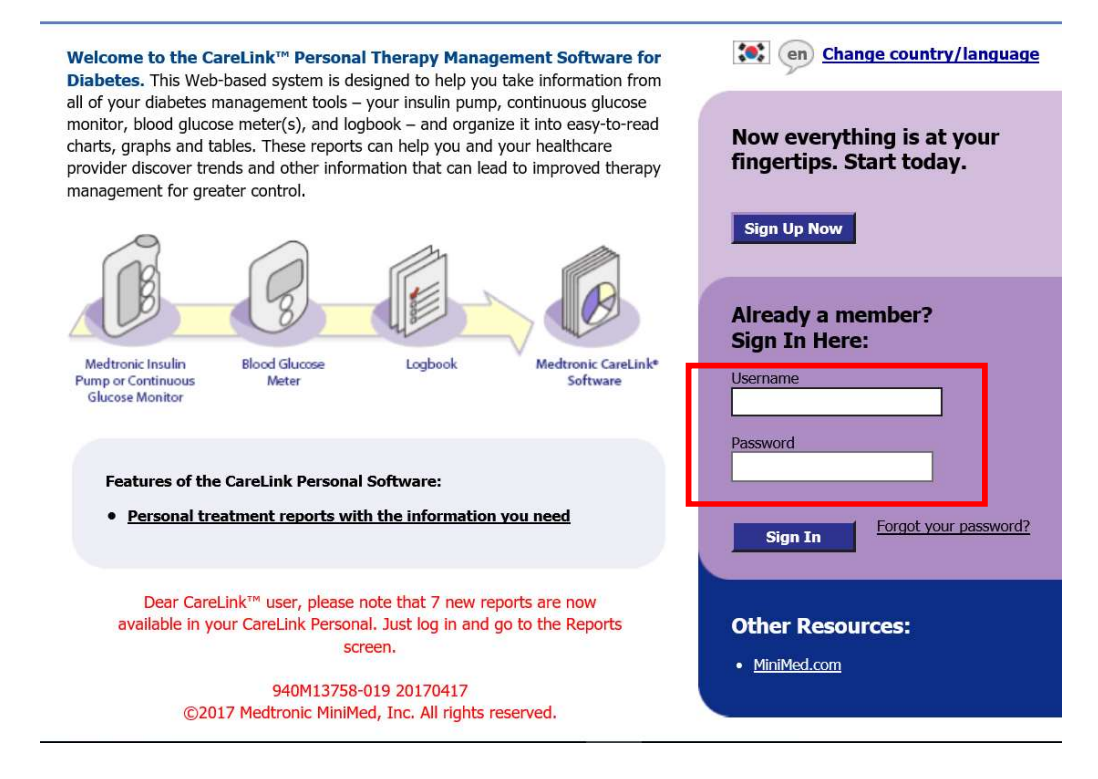

#### 2. 앱에 로그인 되어있는 ID와 비밀번호로 로그인

# 2 단계: 리포트 생성

1. 로그인 후, 우측 상단에서 REPORTS 클릭-> 데이터 날짜 선택 Medtronic CareLink<sup>®</sup> Personal My Info Preferences Help Log-Off CareLink Connect Reports Home 1. Select period: 2 weeks 1 month 3 months Custom 2019-01-14 2019-01-01 OK Cancel December 2018 January 2019 < nerate Reports Su Mo Tu We Th Fr Sa Su Mo Tu We Th Fr Sa 2 3 4 5 2.8 29 30 1 30 31 25 26 27 5 6 7 8 6 7 8 9 10 11 12 2 3 4 + 13 14 🗙 😹 🗙 🐋 9 10 11 12 13 14 15 Add to list 17 18 19 20 21 22 × XXXXX 16 ×  $\times$   $\times$   $\times$   $\times$   $\times$   $\times$   $\times$ 23 24 25 26 27 28 29 30 31 1 2 3 4 5  $\times \times \times \times \times \times \times$ +

# 2. SENSOR & METER OVERVIEW 클릭

|                       | Dashboard & Episode Summary                                                                                                    | +           |
|-----------------------|----------------------------------------------------------------------------------------------------|-------------|
|                       | (more details)                                                                                                    | Add to list |
|                       | Visually spot glucose trends & patterns, and quickly check pump & CGM overview.                                                                                 |             |
| 上市市                   | Adherence                                                                                                    | +           |
| 114                   | (more details)                                                                                                    | Add to lis  |
|                       | Identify better behaviors by tracking how you use your pump.                                                                                                    |             |
|                       | Sensor & Meter Overview                                                                                                    | X           |
| 10-                   | more details)                                                                                                    | Ramove      |
|                       | Visually spot sensor and blood glucose trends over each hour or meal of the day.<br>dentify relationship between glucose, insulin, food, and events day by day. | (set)du ve  |
| 8401 45<br>9.60       | Logbook                                                                                                    | +           |
| 148                   | (more details)                                                                                                    | Add to lis  |
| [marken]              | Compare BG and pump records over days and times in a logbook format.                                                                                            |             |
| THEE LINE<br>COM 2.20 | Device Settings Snapshot                                                                                                    | +           |
| 1100 2.80             | (more details)                                                                                                    | Add to lis  |
|                       | Records all of your latest pump settings for safe-keeping.                                                                                                    |             |
|                       | Daily Detail                                                                                                    | +           |
| - #                   | (more details)                                                                                                    | Add to lis  |
|                       | Trouble-cheet problems or copy your best results by reviewing individual days                                                                                   |             |

- Single Reports -

# 3 단계: Page 2 에서 데이터 내용 출력 또는 사진 촬영

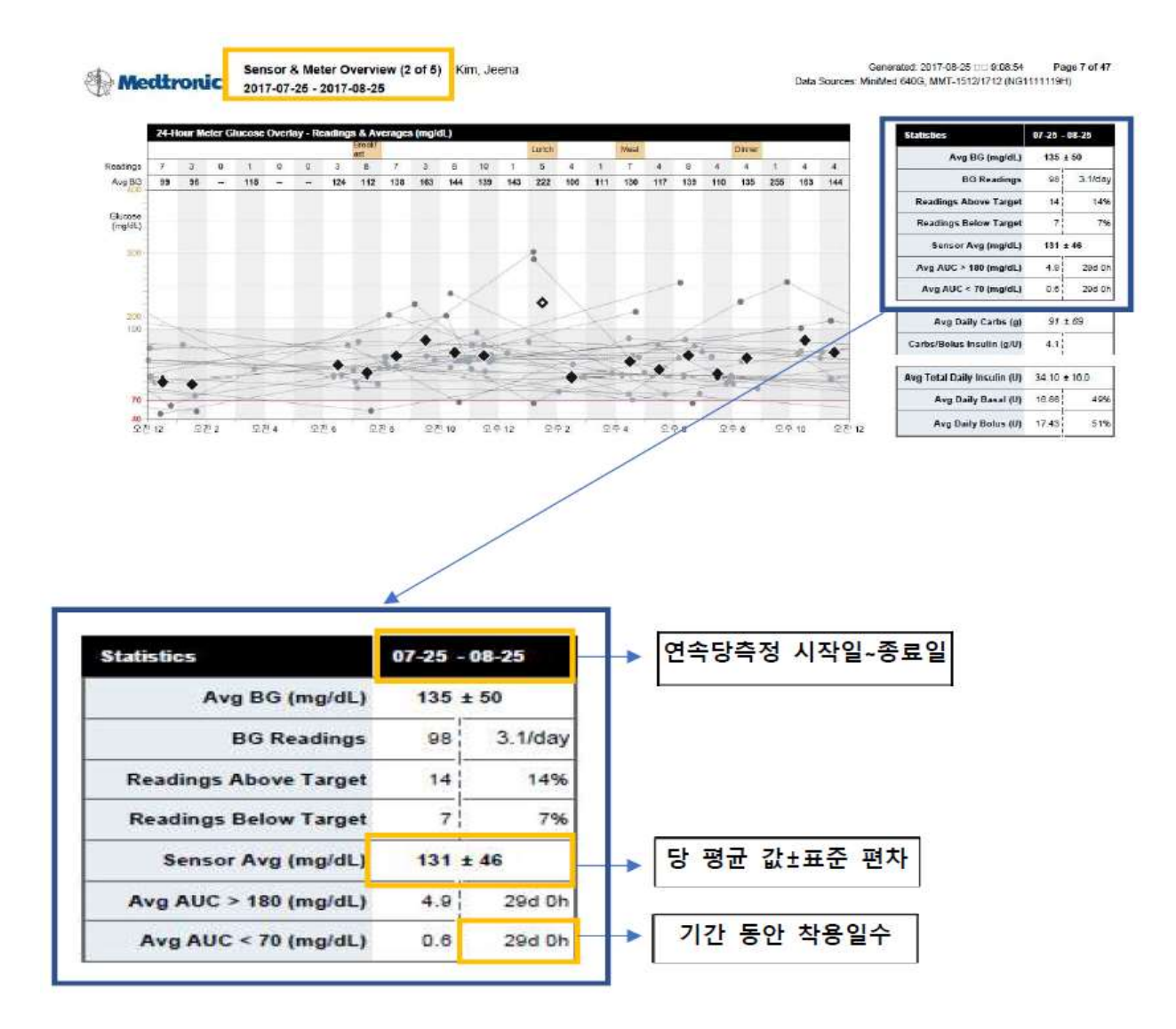

4 단계: 병원에 데이터 제출하고 처방전 발급받기